# Administratören -Företagskort med bankkoppling

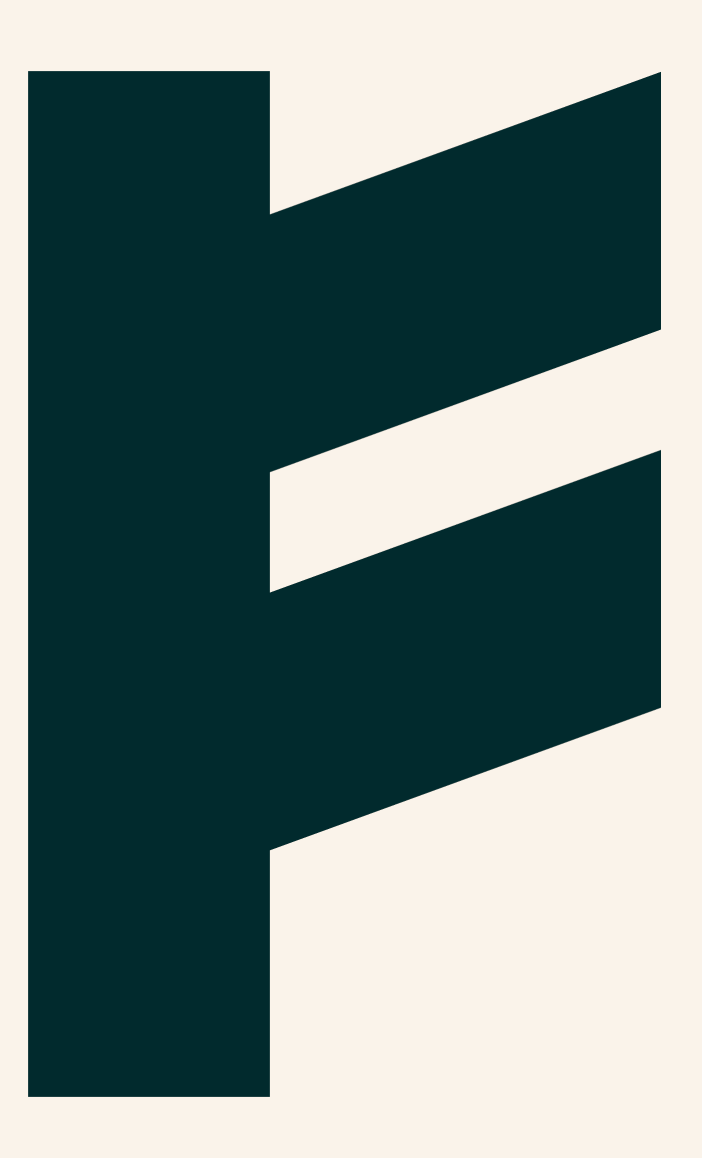

Expense Management. Simplified. For you.

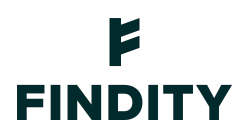

## Administratören - Företagskort med bankkoppling

Med bankkoppling i Findity kan du koppla utläggen till företagskortet. Alla köp som görs med kortet kommer automatiskt in till tjänsten och till rätt användare. För närvarande stöds Eurocard, SEB, Danske Bank och Nordea First Card och Handelsbanken.

Koppla mot banken Så fungerar korttransaktioner för användaren När fakturan kommer

Kom ihåg att du enkelt får mer information direkt i produkten genom att läsa under denna ikon

#### Koppla mot banken

Logga in i Findity och klicka på **Marketplace** i vänstermenyn. Här kan du filtrera på Företagskort för att se vilka kortleverantörer som finns att välja på.

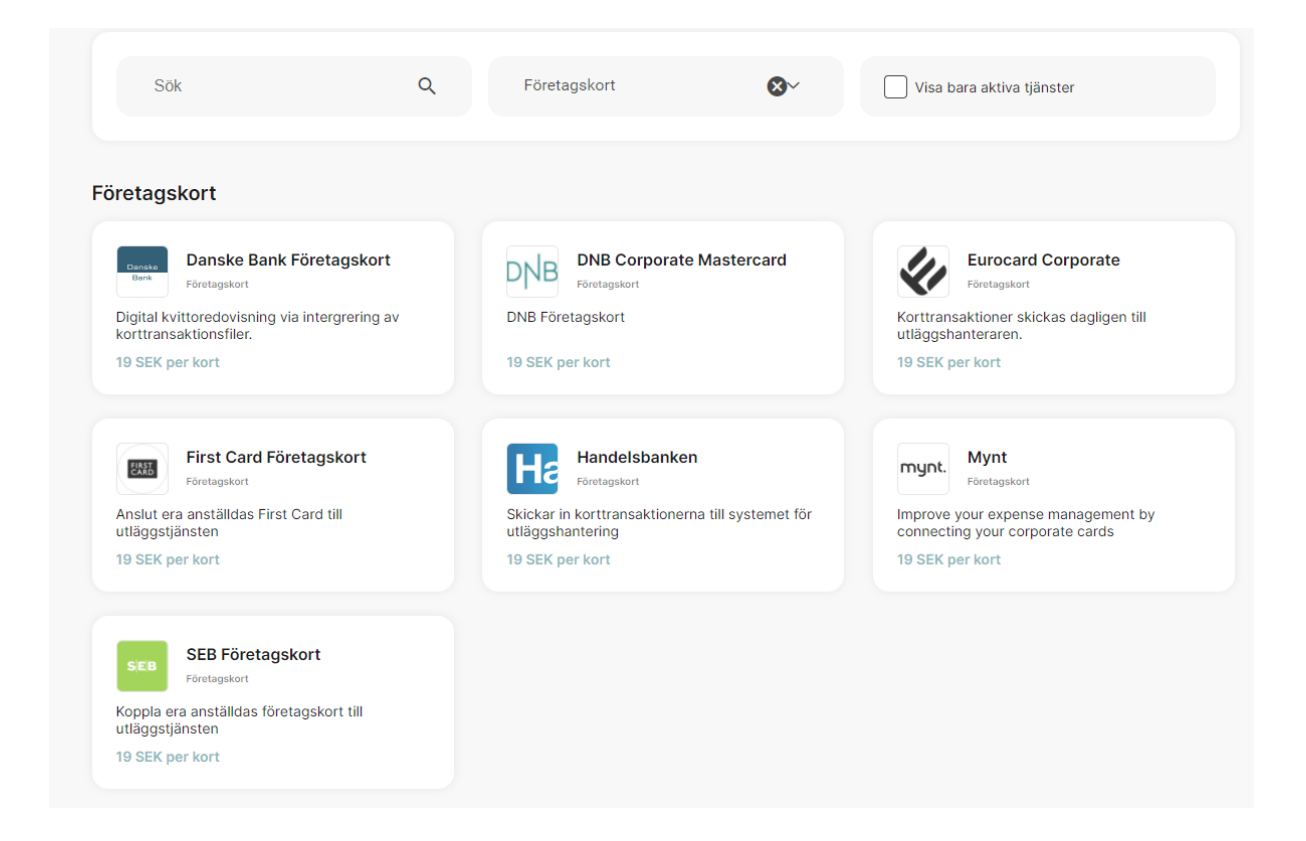

Klicka på *Aktivera tjänst* under den den aktuella banken och du får upp en ruta med Findity AB 556838-8200 findity.com info@findity.com Simpl

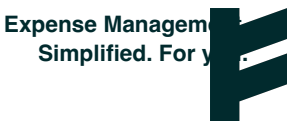

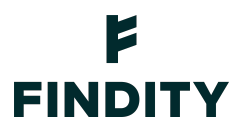

informationsfält att fylla i. Det är viktigt att du fyller i en kontaktperson för företaget. Beroende på vilken bank det gäller så skickas antingen en fullmakt direkt till mailadressen du angett, alternativt kontaktar banken er för att teckna en fullmakt. Klicka på *Skicka* när du fyllt i din information i de fält för den aktuella banken.

Klicka sedan på **Användare** i vänstermenyn och vidare på de användare som företagskortet ska aktiveras på.

Fyll i *Anställningsnummer* på användaren. Det är viktigt att det är samma anställningsnummer som finns registrerat hos banken.

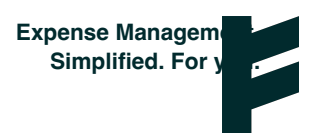

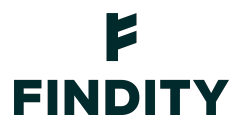

Bocka i *Företagskort* och komplettera med information kring vilken bank det gäller, fakturadag, vem som har betalningsansvar samt kredit- och debetkonto för kortet (sistnämnda om det är företaget som har betalningsansvar för kortet).

Dessa inställningar kan du göra redan nu i väntan på kopplingen mot banken.

| Anna Användare                                                             |       |              |
|----------------------------------------------------------------------------|-------|--------------|
| E-postadress                                                               |       |              |
| anna.anvandare@findity.co                                                  | m     |              |
| Anställningsnr                                                             |       |              |
| Audelaina                                                                  |       |              |
| Fi valt                                                                    |       | •            |
|                                                                            |       |              |
| 4 sista i kortnummret                                                      |       |              |
|                                                                            |       |              |
| Titel                                                                      |       |              |
| External source id                                                         |       |              |
| Administratör Tillåt användare att rapportera utlägg åt annan Företagskort |       |              |
| Bank *                                                                     | •     |              |
| Felduradas                                                                 |       |              |
| Sista dagen i månaden                                                      | *     |              |
| olota dagon manadon                                                        |       |              |
| Betalningsansvar                                                           |       |              |
| Företaget har betalningsansvar                                             |       |              |
| Konteringsinställningar                                                    | Konto | Löneart      |
| Kredit<br>för företagskortet                                               | VÄLJ  | VÄLJ         |
| Debit<br>vid privata<br>transaktioner                                      | VÄLJ  | VÄLJ         |
|                                                                            |       | AVBRYT SPARA |

Fyll i fullmakten du fått via mail och skicka till din bank.

När fullmakten fyllts i och skickats in till banken så är hanteringstiden ca 2-3 dagar.

Notera att banken inte börjar skicka transaktioner förrän kommande fakturaperiod, normalt sett den 1:a nästkommande månad.

Alla köp som görs med kortet kommer nu automatiskt in till tjänsten med belopp, datum och inköpsställe och till rätt användare. Snabbt och smidigt!

Så fungerar korttransaktioner för användaren

Utlägget skapas utifrån korttransaktionen Findity AB 556838-8200 findity.com info@findity.com

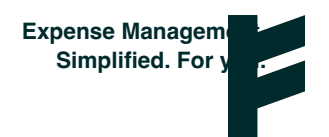

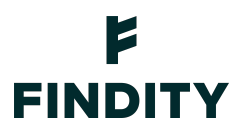

Användaren gör ett köp med företagskortet och transaktionen skickas till Findity under natten och en utläggsrapport skapas automatiskt upp under *Ej inskickade utläggsrapporter*. (Automatisk utläggsrapport skapas endast om företaget har betalningsansvar)

Rapporten som skapats upp under *Ej inskickade utläggsrapporter* går inte att skicka in förrän företagskortfakturan från banken kommit.

När fakturaperioden är avslutad och fakturan har kommit, låses rapporten upp och användaren kan därefter skicka in sin rapport, som då matchar fakturan.

Om det istället rör sig *privat betalningsansvar* hamnar kortköpen som utlägg under *Ej inskickade utlägg.* Här behöver användaren avgöra vad som avser privata köp och i så fall radera de utläggen, och komplettera med en bild på kvitto på de utlägg som ska skickas in till företaget.

Användaren skapar själv upp en *Ny utläggsrapport*, och dessa rapporter kan skickas vidare till en administratör när som helst och man är inte låst i väntan på att företagskortfakturan skickas.

(Privat betalningsansvar är ett alternativ som innebär att kortanvändaren har betalningsansvaret. Det är den anställde som kreditprövas, även om företaget betalar årsavgiften. Då gäller alltid individuell fakturering, det vill säga att fakturan skickas hem till kortanvändaren.)

#### Registrera kvitto direkt vid kortköp

För att inte riskera att tappa bort kvittot går det att lägga in kvittobilden i Findity direkt vid köptillfället.

Om användaren fått kvittot via mail vidarebefordras det till **expense@findity.com**. Då hamnar kvittot under *Ej inskickade utlägg* direkt.

Om användaren fått ett papperskvitto loggar användaren in i Findity och skapar ett *Nytt utlägg* och fotograferar kvittot. Det sparade kvittot finns nu under *Ej inskickade utlägg*.

När korttransaktionen sedan kommer in på kontot(efter nattens import av korttransaktioner) är det lätt att matcha transaktionen mot det redan skapade utlägget som ligger under *Ej* inskickade utlägg.

### Information kring kvittomatchning

Varje natt gör systemet ett försök att matcha ett utlägg/kvitto till transaktionen eller transaktionerna som kommer från banken. För att dessa ska fungera så behöver vissa delar uppfyllas för att den automatiska matchningen ska kunna genomföras, vi listar dessa här:

- Utlägget (kvittobilden) behöver ligga löst under ej inskickade utlägg

Findity AB 556838-8200 findity.com info@findity.com

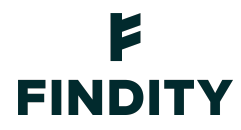

- Utläggen måste vara synkade, dvs överförda till "molnet" innan transaktionen inkommer från banken
- Kvittobilden och transaktionen behöver ha samma inköpsdatum
- Beloppet på kvittobilden och transaktionen måste stämma överens

Findity AB 556838-8200 findity.com info@findity.com

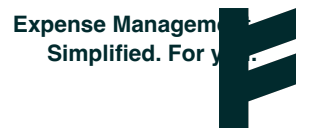